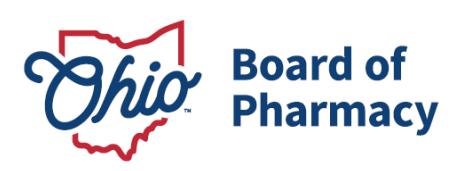

# eLicense Guide: Applying for a Change in Business Description

# Updated 1/13/2025

This guide applies to terminal distributors and drug distributors that are required to report a change in ownership, business name (including DBA), address (physical location of the facility), and/or category. To review the specific scenarios that constitute a change in business description please review the appropriate rule linked below:

- Terminal Distributors OAC 4729:5-2-03
- Drug Distributors OAC 4729:6-2-05

# Change in Business Description Application Requirement Information and Documentation:

- Applicant Attestation Form <u>www.pharmacy.ohio.gov/Applicantattest</u>
- Responsible Person Attestation Form <u>www.pharmacy.ohio.gov/RPattest</u>
- Articles of Incorporation or Formation (if applicable)
- Criminal conviction or disciplinary action documentation (*if applicable*)
- Valid payment via credit card (Visa, MasterCard, or Discover)

#### Accessing the Change in Business Description Application:

- 1. The licensee must designate someone to file the application in the eLicense Ohio system. Each user must create or use their own eLicense Ohio account. For information on how to register for or link a license(s) to an existing user account <u>please refer to this guidance</u>.
- 2. Access the portal using the eLicense system at https://elicense.ohio.gov/oh\_communitieslogin.
- 3. Log in to the user's current account. You may utilize the 'Reset Password?' option to reset the password.

Phone: 614 | 466 4143 Fax: 614 | 752 4836

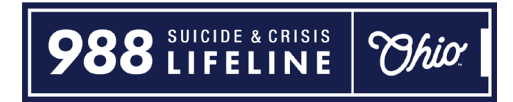

For assistance with an eLicense Ohio account, please contact the Customer Support Center at (855) 405-5514, Monday – Friday, 8:00am to 5:00pm ET.

### Completing the Change in Business Description Application:

From the user's dashboard, select **OPTIONS** beside the license tile that needs to submit a change, then select **CHANGE IN BUSINESS DESCRIPTION**.

| ĩ | Board of Pharmacy<br><b>Terminal - Pharmacy - Category 3</b><br>0232000206<br>PRX Test Business (New) | ACTIVE | EXP DATE<br>3/31/2025 | OPTIONS V<br>Renew<br>Reinstate                                                                                                    |
|---|----------------------------------------------------------------------------------------------------|--------|-----------------------|----------------------------------------------------------------------------------------------------|
| 1 | Board of Pharmacy<br><b>Terminal - Clinic - Category 2</b><br>0260001116<br>PRX Test Business (New)   | ACTIVE | EXPIRE                | Send License Verification<br>Download Wall Certificate<br>License Inactivation<br>Change in Business Description<br>Change in Responsible Person<br>Submit Additional Documentation |

The next screen will provide an overview of the current license information and instructions. Once reviewed, select **Save & Continue.** 

| Change in Business Description                                                                                                    |                                                                   |  |  |  |  |
|----------------------------------------------------------------------------------------------------|-------------------------------------------------------------------|--|--|--|--|
| Instructions                                                                                                    | License Number 0232000206                                         |  |  |  |  |
| This Change in Business Description<br>request is for a licensee/registrant who is<br>required by the Ohio Administrative Code<br>(OAC) to report a change in address,<br>ownership, name, and/or category. | License Type<br>Terminal - Pharmacy - Category 3<br>Licensee Name |  |  |  |  |
| Please proceed through the application by answering the questions and uploading required documents.                                                                                                    | PRX Test Business Doing Business As DBA Test                      |  |  |  |  |
| the required fees. Submitted requests must<br>be reviewed by the Board's Licensing staff<br>for the requested updates to be applied to<br>your license.                                                     | CANCEL SAVE & CONTINUE                                            |  |  |  |  |

The application will provide a series of questions to be completed. The user should consult with the Responsible Person and other individuals associated with the business to answer the questions truthfully and completely.

First, select all the changes that need reported. Some answers may require additional information depending on the type of change occurring.

| - ,                   | nying ior a chang | s of business name   |                 |              |             |
|-----------------------|-------------------|----------------------|-----------------|--------------|-------------|
| Yes                   |                   |                      |                 |              |             |
|                       |                   |                      |                 |              |             |
| Please ei             | ter vour new busi | ness name (i.e. refl | ected by signa  | ae/how you w | vill answer |
| hone)                 | ter your new busi | icoo name (i.e. rein | second by signa | geniow you w | anower      |
|                       |                   |                      |                 |              |             |
|                       |                   |                      |                 |              |             |
|                       |                   |                      |                 |              |             |
| <sup>o</sup> lease ei | ter your DBA nam  | le                   |                 |              |             |
| Please ei             | ter your DBA nam  | le                   |                 |              |             |

| y res     |                                                                                |
|-----------|--------------------------------------------------------------------------------|
| Please e  | nter the mailing address of the business. Include Street Address, City, State, |
| and Zip ( | Code.                                                                          |
|           |                                                                                |
|           |                                                                                |
| Please e  | nter the public address (the physical location) of the business. Include Stree |
| Address,  | City, State, and Zip Code.                                                     |
| Please e  | nter the public address (the physical location) of the business. Include Stree |
| Address,  | City, State, and Zip Code.                                                     |
| Please e  | nter the public address (the physical location) of the business. Include Stree |
| Address,  | City, State, and Zip Code.                                                     |
| Please e  | nter the date that the address change will be effective.                       |

| O Yes O No                              |  |
|-----------------------------------------|--|
|                                         |  |
| Are you requesting a license downgrade? |  |
|                                         |  |
|                                         |  |
|                                         |  |

The next series of questions pertain to legal and disciplinary action against the Applicant (this includes the business entity and certain individuals associated with it) and the Responsible Person. For guidance on how to answer this questions please visit – www.pharmacy.ohio.gov/legalbusiness.

| Has the APPLICANT ever (1) committed an act that constitutes; (2) been charged with;<br>(3) pleaded guilty to; (4) been convicted of; or (5) been subject to a judicial finding of guilt<br>of a disqualifying offense, as outlined in this document ( <u>www.pharmacy.ohio.gov/DO</u> ),<br>regardless of the jurisdiction in which the act was committed? <i>This includes a court</i><br>granting intervention in lieu of conviction (also known as treatment in lieu of conviction,<br><i>ILC or TLC</i> ), or other court ordered diversion programs. Pursuant to Section 2953.33(B)<br>of the Ohio Revised Code, you must answer in the affirmative if you have a record of a<br>charge or conviction that has subsequently been sealed, expunged, or the equivalent. |
|----------------------------------------------------------------------------------------------------|
| O Yes O No                                                                                                    |
| Has the APPLICANT ever been excluded or directed to be excluded from participation in<br>a Medicare or state health care program, or is any such action pending?                                                                                                    |
| ◯ Yes ◯ No                                                                                                    |
| Has the APPLICANT ever had any application, license, permit, registration, certification,<br>or other authorization suspended, rejected, revoked, denied, surrendered, placed on<br>probation, or otherwise restricted either by order, settlement, or other decree or<br>disciplinary action by any governmental agency, court, tribunal, or other regulatory<br>authority, or is any such action pending?                                                                                                    |
| ⊖ Yes ⊖ No                                                                                                    |

| Provide the name, title, phone number and email for the applicant. The applicant must<br>be an individual who can legally sign for the company and can verify the information<br>provided in this application is true, correct and complete. |  |  |  |  |  |
|----------------------------------------------------------------------------------------------------|--|--|--|--|--|
| Add Information                                                                                                    |  |  |  |  |  |
| Please list Applicant's Name                                                                                                    |  |  |  |  |  |
|                                                                                                    |  |  |  |  |  |
| Please list Applicant's Title                                                                                                    |  |  |  |  |  |
| Please list Applicant's Phone Number                                                                                                    |  |  |  |  |  |
| Please list Applicant's Email                                                                                                    |  |  |  |  |  |
|                                                                                                    |  |  |  |  |  |

The questions directed towards the Responsible Person should be completed for the current individual listed on the license. To review the individual currently designated, please use the Board's license lookup feature <u>here</u>.

Note: A new individual can be named but they must meet the requirements as determined by the Board. To review the requirements, please visit <u>www.pharmacy.ohio.gov/RP</u>. If a new individual is named, the legal and disciplinary questions are directed towards the new individual.

| Within the past 3 years, has the RESPONSIBLE PERSON been charged with and/or convicted of <b>traffic offenses involving drugs, alcohol, or other substances</b> regardless of whether the original charge was ultimately reduced or pleaded to a different offense other than the original charge? <i>Common offenses may be referred to as Driving Under the Influence (DUI), Driving While Intoxicated (DWI), Operating a Vehicle while Impaired (OVI), Operating a Motor Vehicle while under the Influence (OMVI) or the equivalent in another jurisdiction.</i>                                                                                                    |
|----------------------------------------------------------------------------------------------------|
| ◯ Yes ◯ No                                                                                                    |
| Has the RESPONSIBLE PERSON ever (1) committed an act that constitutes; (2) been charged with; (3) pleaded guilty to; (4) been convicted of; or (5) been subject to a judicial finding of guilt of disqualifying offense, as outlined in this document (www.pharmacy.ohio.gov/DO), regardless of the jurisdiction in which the act was committed? This includes a court granting intervention in lieu of conviction (also known as treatment in lieu of conviction, ILC or TLC), or other court ordered diversion programs. Pursuant to Section 2953.33(B) of the Ohio Revised Code, you must answer in the affirmative if you have a record of a charge or conviction that has subsequently been sealed, expunged, or the equivalent. |
| ◯ Yes ◯ No                                                                                                    |
| Has the RESPONSIBLE PERSON ever been excluded or directed to be excluded from<br>participation in a Medicare or state health care program, or is any such action pending?                                                                                                    |
| O Yes ○ No                                                                                                    |
| Has the RESPONSIBLE PERSON ever had any application, license, permit, registration, certification, or other authorization suspended, rejected, revoked, denied, surrendered, placed on probation, or otherwise restricted either by order, settlement, or other decree or disciplinary action by any governmental agency, court, tribunal, or other regulatory authority, or is any such action pending? <i>This includes any business entity of which the responsible person was the majority owner</i> .                                                                                                    |
|                                                                                                    |

Provide the name, title, phone number and email of the Responsible Person. The Responsible Person is the individual responsible for the supervision and control of the dangerous drugs and drug records at this location. The Responsible Person is also responsible for ensuring that the application is true, correct and complete. Pursuant to rule 4729-5-11 of the Ohio Administrative Code, only individuals with certain qualifications approved by the Board can serve as the Responsible Person on a license. The Board has issued a resolution specifying the qualifications for each category of license, which can be accessed here: www.pharmacy.ohio.gov/Responsible.

Add Information

Please list Responsible Person's Name

Please list Responsible Person's Title

Please list Responsible Person's Phone Number

Please list Responsible Person's Email

| Are you ch | anging the type | of business you | are conducting | g? |  |
|------------|-----------------|-----------------|----------------|----|--|
| Yes        |                 |                 |                |    |  |
|            |                 |                 |                |    |  |
| Please E   | xplain .        |                 |                |    |  |
|            |                 |                 |                |    |  |
|            |                 |                 |                |    |  |
|            |                 |                 |                |    |  |

\*\*\*If the user needs to leave the application, select **Save and Continue** at the bottom of the page. A window will appear indicating the answers are saved. Users cannot proceed with the application until all questions are answered.

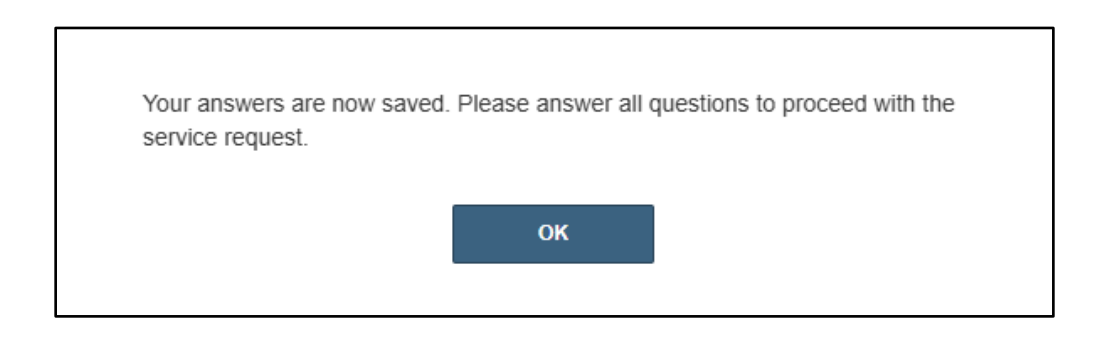

After answering all questions, select **SAVE AND CONTINUE**.

Next, the list of required submissions will appear. Upload all required documentation. Review the description to identify what to submit or the link to the attestation forms. If multiple legal and disciplinary actions are reported, a submission requirement will appear for each instance reported.

| ease either upload an electronic copy of the documents by clicking the 'Upload' button, or Acknowledge that you or the appropriate third party<br>Il send the documents to the Board by clicking the 'Acknowledge' button. If uploading an attachment as a submission, it is necessary that the<br>ime of the file attachment is less than 80 characters in length for it to be received successfully. The character limit does include the file<br>tachment extension, such as (.doc) and (.pdf). |                                     |                                                                                                    |             |         |          |  |
|----------------------------------------------------------------------------------------------------|-------------------------------------|----------------------------------------------------------------------------------------------------|-------------|---------|----------|--|
| Action                                                                                                    | Title                               | Description                                                                                                    | Acknowledge | Uploads | Complete |  |
| Opload                                                                                                    | Applicant<br>Attestation            | Signed Applicant Attestation. A copy of the form may be found <u>here</u> .                                                                                                    |             |         |          |  |
| Upload                                                                                                    | Articles of<br>Incorporation        | Corporations must attach a copy<br>of articles of incorporation;<br>limited liability companies must<br>attach a copy of articles of<br>organization or certificate of<br>formation filed with the state<br>governing authority where the<br>business is organized. |             |         |          |  |
| ⑦ Upload                                                                                                    | Legal/Disciplinary<br>Documentation | Copy of the citation, charging<br>instrument and the final judgment<br>entry for each occurrence or<br>copy of the Notice of Opportunity<br>Hearing and Final Board Action<br>or Settlement Agreement for<br>discipline.                                            |             |         |          |  |
| Upload                                                                                                    | Legal/Disciplinary<br>Documentation | Copy of the citation, charging<br>instrument and the final judgment<br>entry for each occurrence or<br>copy of the Notice of Opportunity<br>Hearing and Final Board Action<br>or Settlement Agreement for<br>discipline.                                            |             |         |          |  |
| Opload                                                                                                    | Responsible<br>Person Attestation   | Signed Responsible Person<br>Attestation. A copy of the form<br>may be found <u>here</u> .                                                                                                    |             |         |          |  |
| ВАСК                                                                                                    |                                     |                                                                                                    |             | CANCEL  | PAY NOW  |  |

Once all documentation is uploaded, select **PAY NOW**.

Select the **'Service Request Fee'** checkbox for the appropriate license, then select **Continue** and follow the prompts to complete payment.

| ITEMS                | > CHECKOUT > CONFIRMAT                          | ION                  |                      |            |             |        |                |                                          |
|----------------------|-------------------------------------------------|----------------------|----------------------|------------|-------------|--------|----------------|------------------------------------------|
| Select               | a board:                                        |                      |                      |            |             |        |                |                                          |
| Boar                 | rd of Pharmacy                                  |                      |                      | ~          |             |        |                |                                          |
|                      |                                                 |                      |                      |            |             |        |                |                                          |
| Selection            | ct All                                          |                      |                      |            |             |        |                |                                          |
| <b>⊠</b> S(          | ervice Request Fee for 023200                   | 00206                |                      |            |             |        |                |                                          |
|                      | Туре                                            | Created Date         | Licensee Name        | Total      | Outstanding | Waived | State/Province | Reason for Submitting Service<br>Request |
|                      | PRX - SR - Terminal -<br>Category 3 Fee         | 1/10/2025 2:11<br>PM | PRX Test<br>Business | \$440.00   | \$440.00    |        |                |                                          |
|                      |                                                 |                      |                      |            |             |        |                |                                          |
|                      |                                                 |                      |                      |            |             |        |                |                                          |
| Total Du             | e: \$440.00 Continue                            |                      |                      |            |             |        |                |                                          |
| Selected<br>Please N | d Fees: 1<br>ote: Due to system capacity constr | aints, you can only  | pay for a maximum    | of 12 fees | at a time.  |        |                |                                          |

## IMPORTANT - The name and billing address information (street number and zip code) must match what is on file with the financial institution EXACTLY or the payment will be declined for fraud protection reasons. If this happens, please contact the financial institution to verify the information on file.

Once payment is complete, the Board will receive the application into the processing queue. Please allow the Licensing Department thirty (30) days to review and process the change application. Once processed, a notice and updated wall certificate will be emailed to the licensee. If the application is incomplete or requires additional information, a Licensing Coordinator will email the licensee. All emails will be sent to the email listed on the license under 'Business Email'. To check the status of the application, select My History from the user's dashboard.

| Welcome to your eLicense Dashboard                                                     |                        |                                                             |                                                               |  |  |  |  |
|----------------------------------------------------------------------------------------|------------------------|-------------------------------------------------------------|---------------------------------------------------------------|--|--|--|--|
| + APPLY FOR A NEW LICENSE                                                              | + ADD BUSINESS ACCOUNT | MORE ACTIONS -                                              |                                                               |  |  |  |  |
| Your Licenses<br>To renew, edit, or update your license, please click on the Options t |                        | My History<br>Pending Service F<br>button. Applications for | a license are also shown on the bottom of the dashboard page. |  |  |  |  |

The History screen will default to payment history. To view Service Requests, choose **Select History By** and then **Service Requests.** 

| History                                                             |                                                                                                    |
|---------------------------------------------------------------------|----------------------------------------------------------------------------------------------------|
| The 'History' page exhibits v<br>beyond payment history, sin        | arious activities and transactions associated with your eLicense account. By default, it presents your payment history. To access additional information<br>ply click on "Select History By" to explore service requests or endorsement history. |
| Select History By +<br>Payments<br>Service Requests<br>Endorsements | Service Requests                                                                                                    |

Status definitions:

- *Pending* the application has not been completed (questions and answers and submissions)
- Generate Fee the user has not submitted payment for the application
- Submitted the Board has received the application in the queue to process
- *In Review* the Board has started reviewing the application but needs additional information, review, or inspection.
- **Complete** the application has been processed by the Licensing Department and changes were made to the license. An email was sent to the licensee.

## **QUESTIONS:**

For help or questions, please e-mail licensing@pharmacy.ohio.gov.

For help <u>logging in</u> to an eLicense account, <u>registering</u>, or <u>any other technical issues</u> with eLicense Ohio, please call the eLicense Customer Service Center at 855-405-5514, Monday – Friday, 8:00am to 5:00pm ET.